## INSTALLAZIONE CLIENT FATTURAZIONE ELETTRONICA

Il client va installato in tutte le postazioni(client) che hanno la necessità di acquisire o inviare dati della fatturazione elettronica attiva o passiva.

Prerequisiti:

PC con windows 7 o superiore

Framework 4.5 installato

### FASI INSTALLAZIONE DEL CLIENT

# **<u>1-</u>ANDARE SU QUESTO INDIRIZZO E SCARICARSI IL PACCHETTO DI INSTALLAZIONE:**

http://storage1.sys-thema.it/download/eFatturaSDIAgenziadelleEntrate/Pacchetto Fatturazione Elettronica.zip

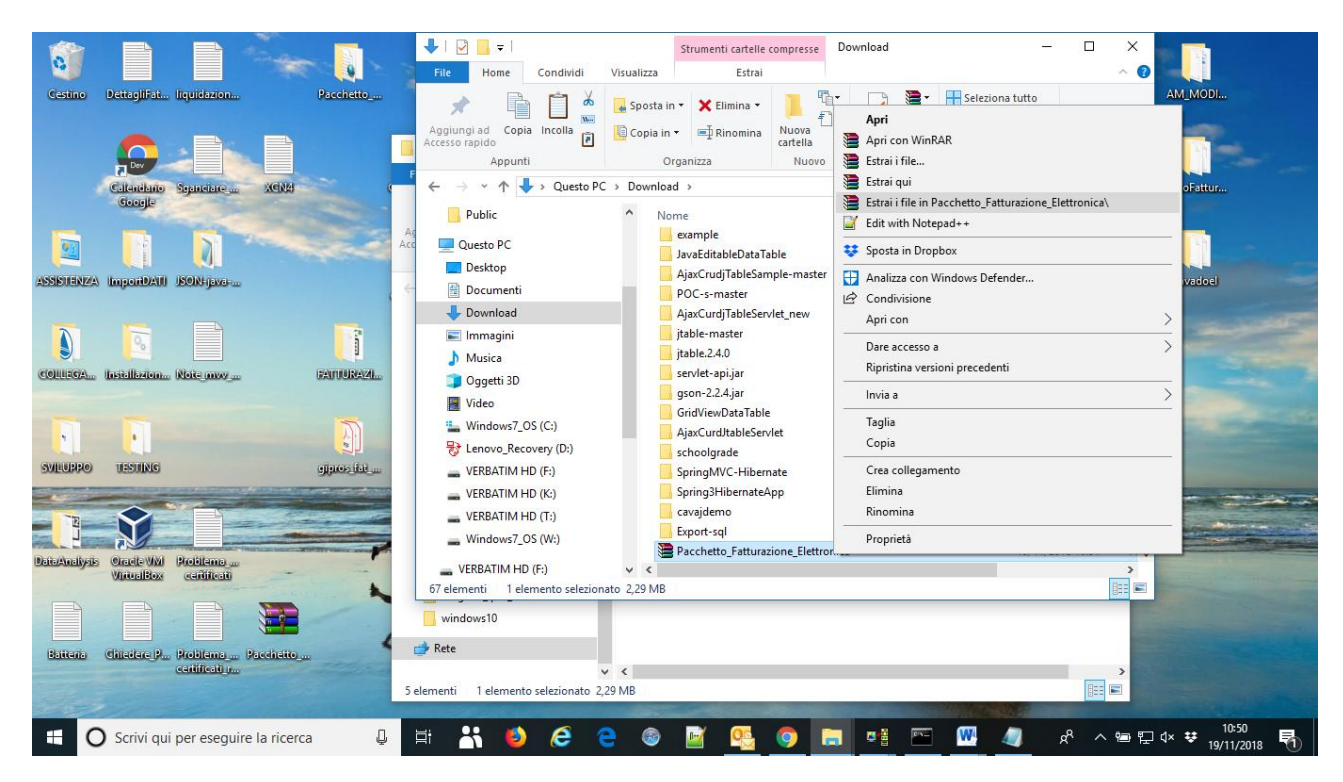

### 2-ANDARE NELLA CARTELLA DOWNLOAD DOVE E' SCARICATO IL PACCHETTO E DECOMPRIMERLO

ANDARE NELLA CARTELLA DECOMPRESSA E CERCARE NELLA SOTTOCARTELLA "Pacchetto\_Fatturazione\_Elettronica" IL FILE "setup.exe" facendo doppio click per lanciarlo.

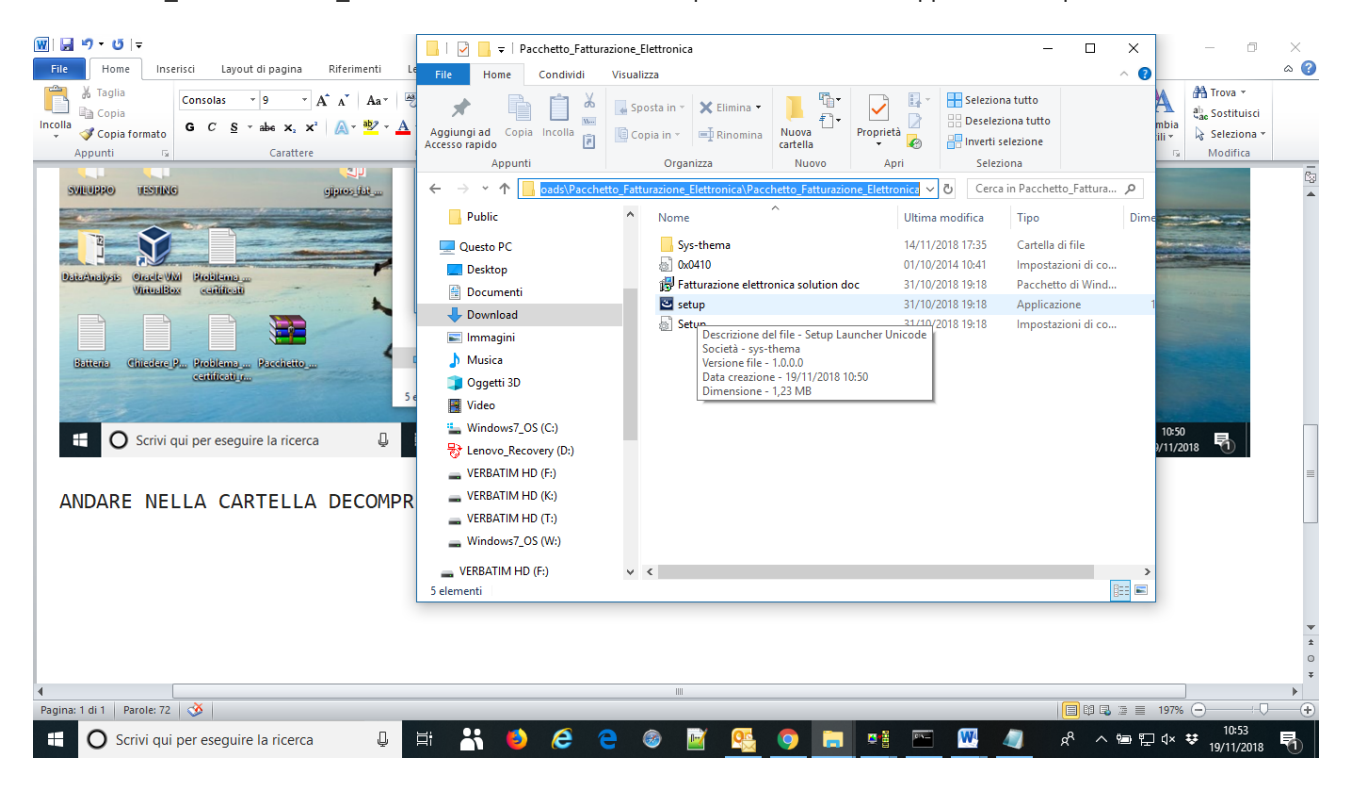

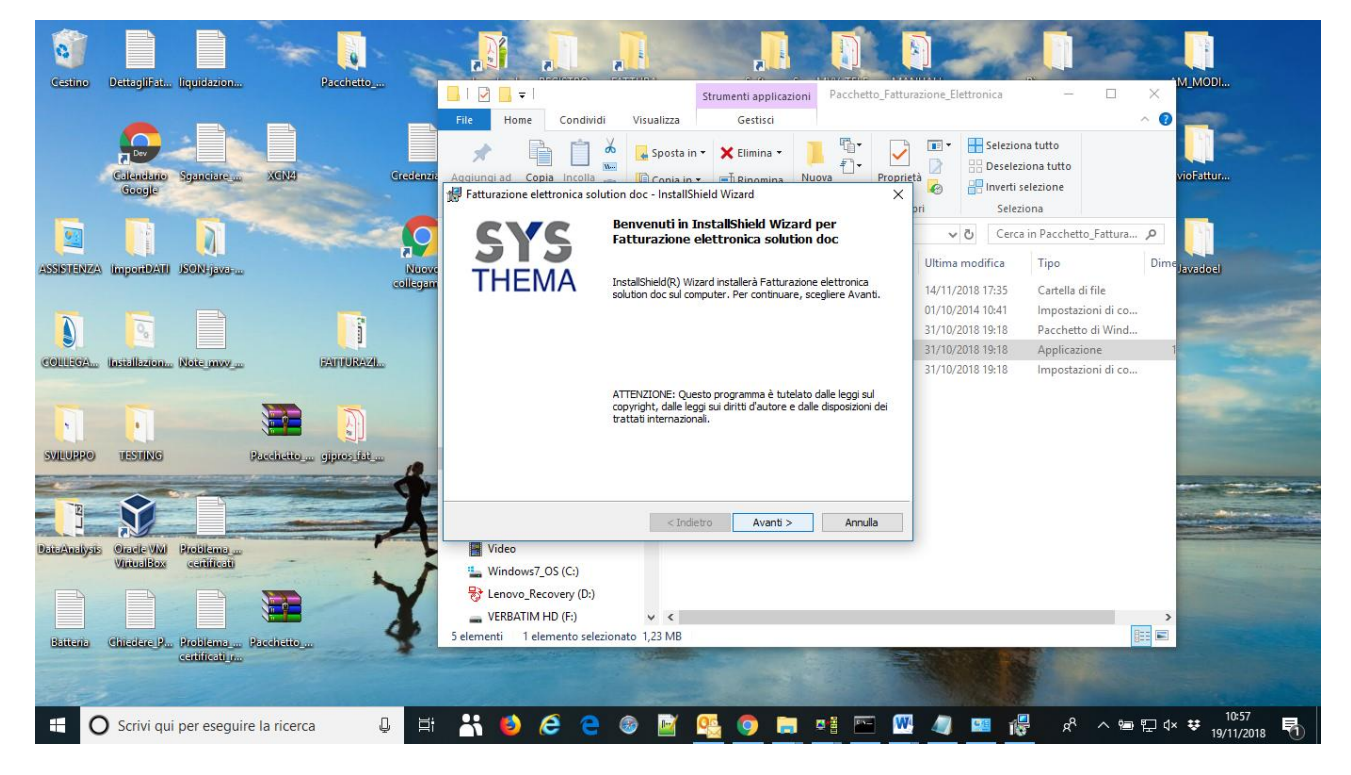

ANDARE AVANTI SENZA CAMBIARE NESSUN DATO ACCETTANDO I VARI PASSAGGI NELLE FINESTRE.

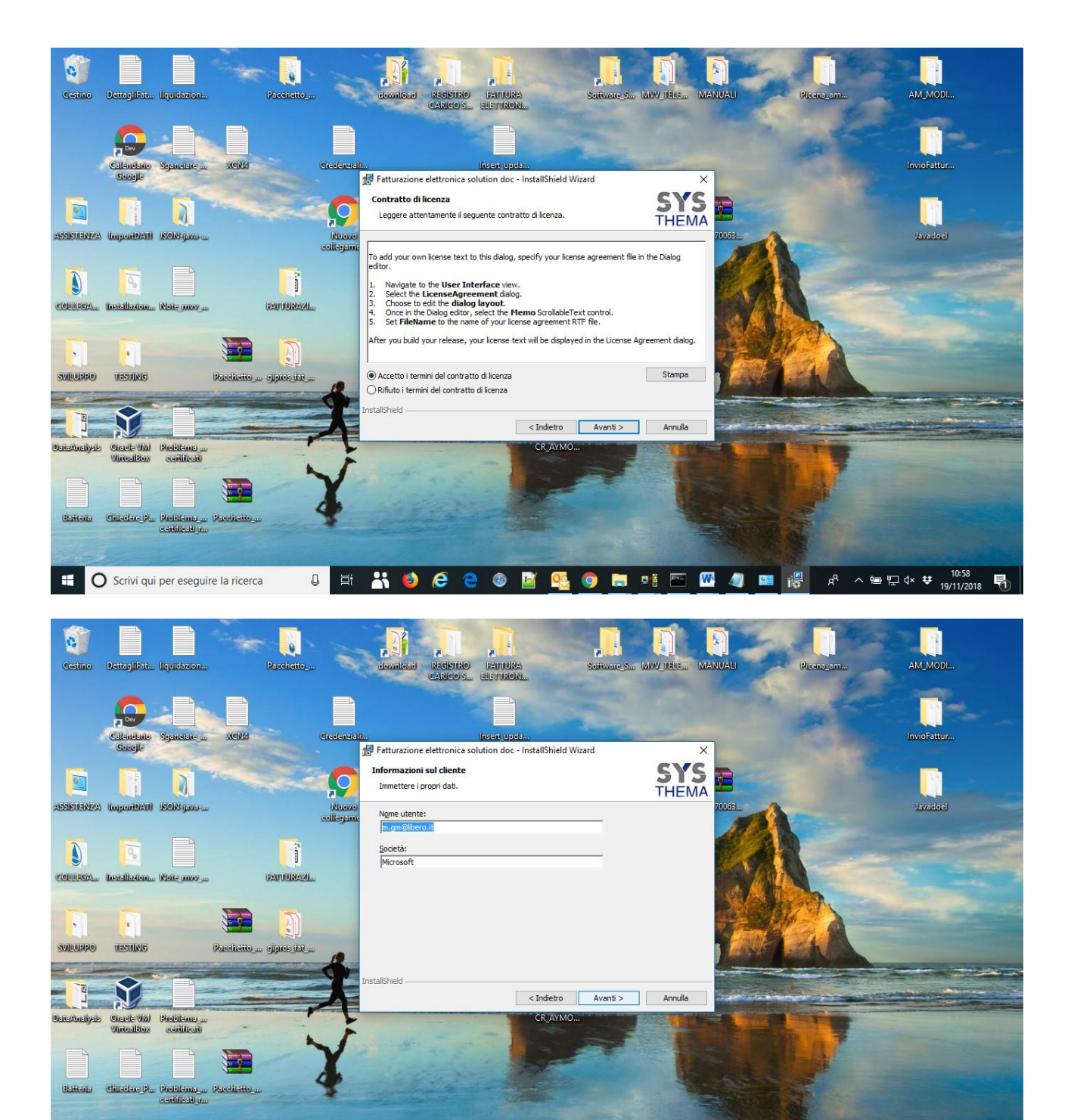

👃 片: 💦 🍯 💪 🤮 📓 💁 📀 🥫 🗮 🖘 🖉 🖓 🖓 🛤 🖓 🔤 🖓 A 🖙 🖓 4× 🕫 10:59

+ O Scrivi qui per eseguire la ricerca

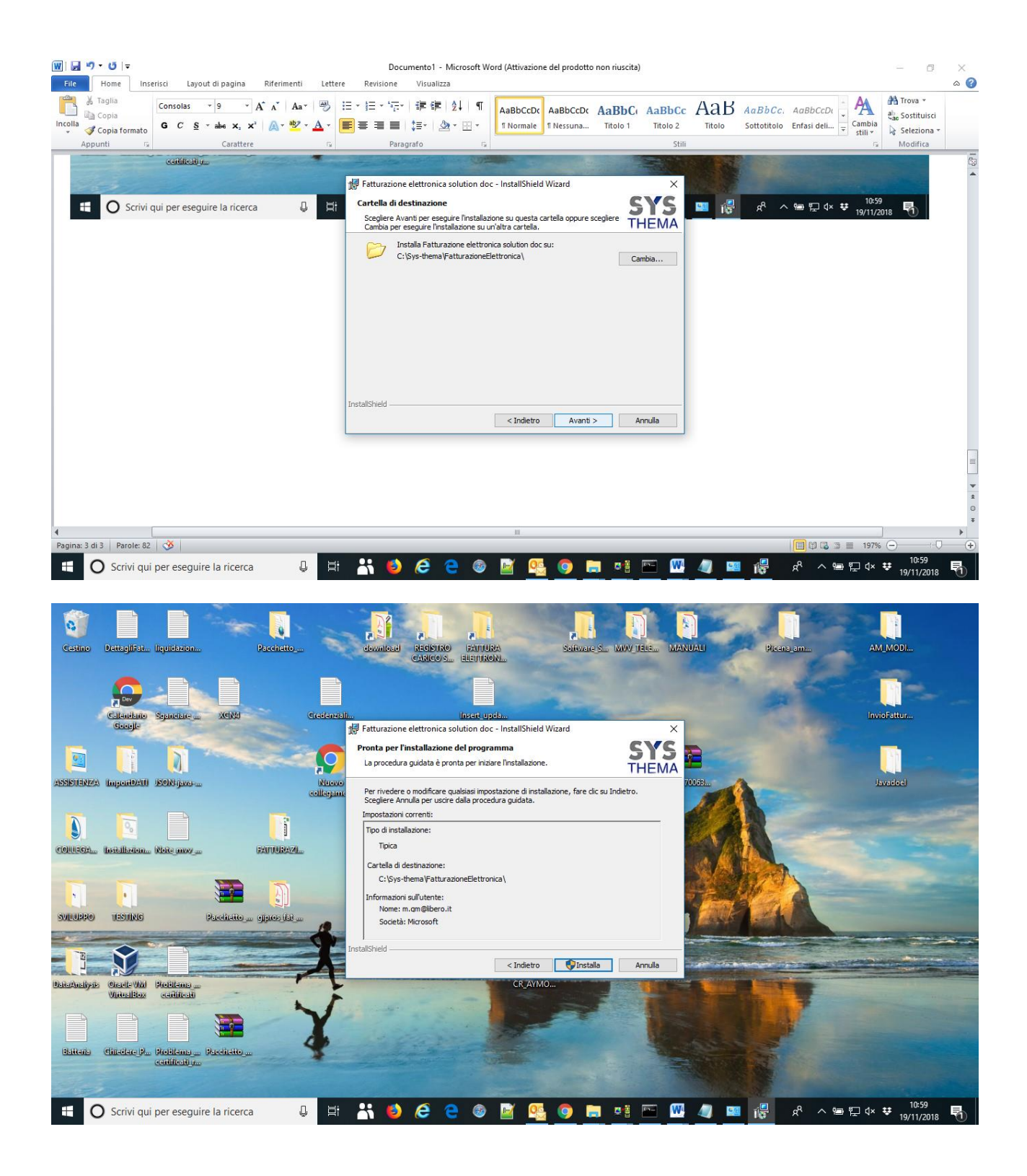

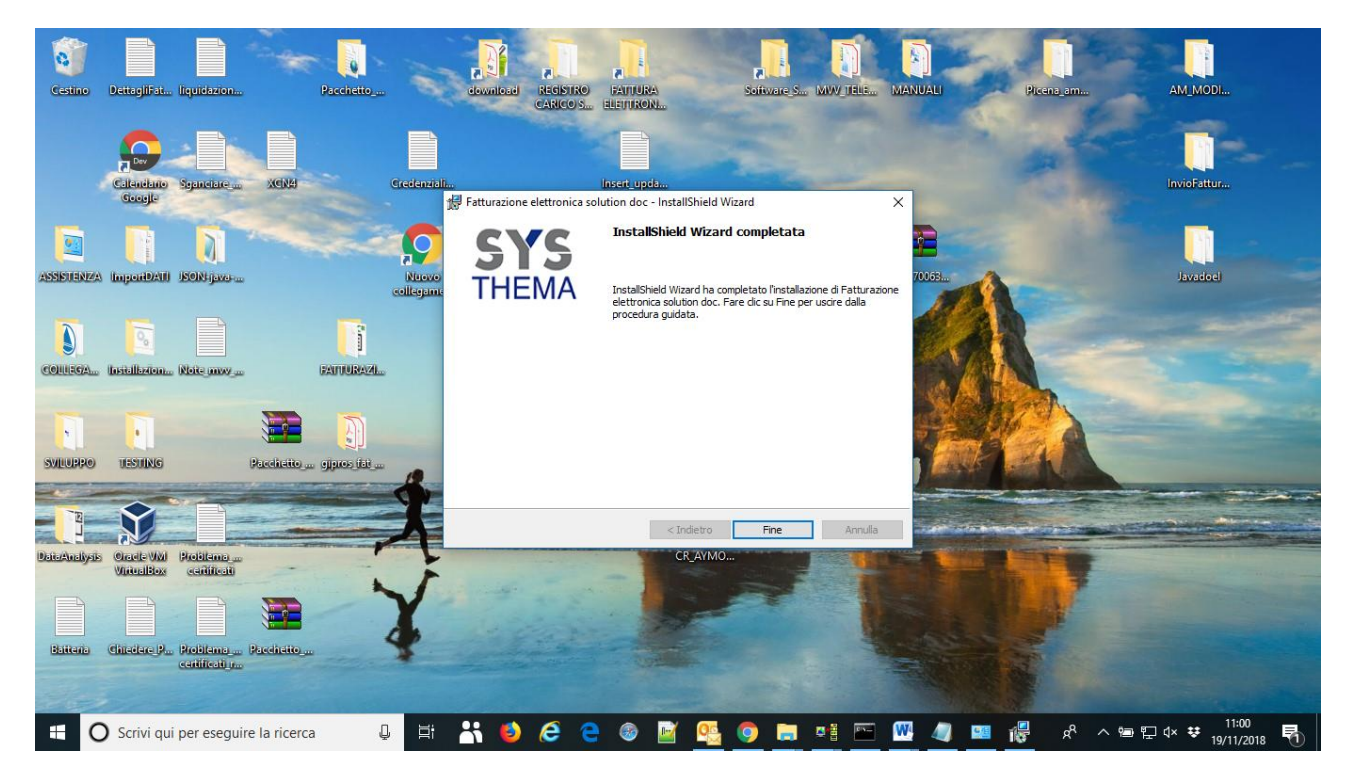

APPENA FINITA CERCARE DAL MENU SOTTO SYS-THEMA IL PROGRAMMA "GESTIONE FATTURAZIONE ELETTRONICA" E FARE DOPPIO CLICK AL FINE DI LANCIARE LA CONFIGURAZIONE.

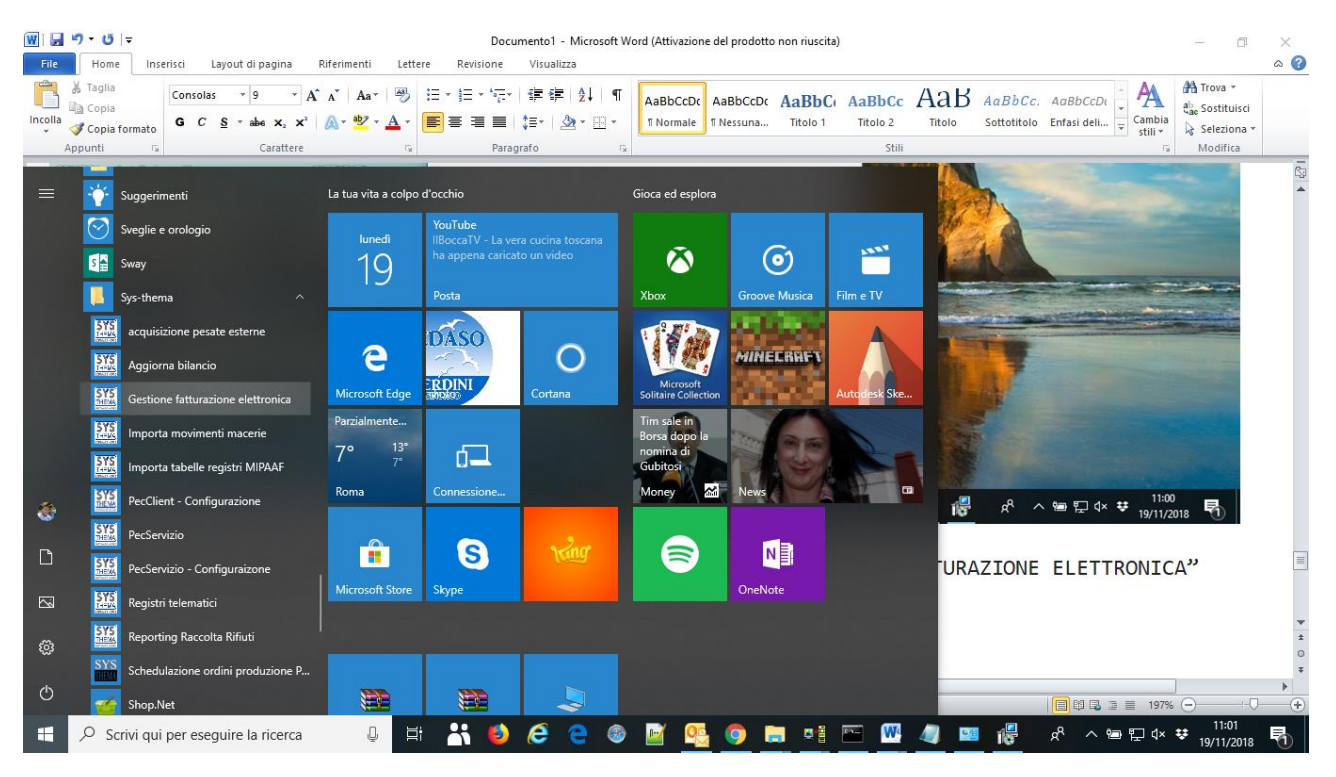

|                    |                                          |                                         |                                      |          | 5     |                 | The second      |                                                                       |                |
|--------------------|------------------------------------------|-----------------------------------------|--------------------------------------|----------|-------|-----------------|-----------------|-----------------------------------------------------------------------|----------------|
|                    |                                          | ■ I I I I I I I I I I I I I I I I I I I | aSDIAgenziadelleEntrate              |          |       |                 |                 |                                                                       | ×              |
| Cestino            | Dettaglifat liquidazion we               | logat Impostazioni (FATTURAZIONE        | ELETTRONICA SolutionDoc 1.0) 1.0.0.1 |          | - 🗆 X |                 |                 |                                                                       | ~ 🕜            |
|                    |                                          | Generale Aggiornamenti                  | SYSTHEMA                             |          |       | prietà          | Modifica        | ieleziona tutto<br>Jeseleziona tutto<br>nverti selezione<br>Seleziona | _              |
| California         | Google                                   | Password server:                        |                                      |          |       |                 | a de la como in | -Fatture CDIA man                                                     |                |
|                    |                                          | Nome DSN:                               | AS400                                |          |       | a               | Tipo            | Dimensione                                                            | ···· /0        |
| <u></u>            |                                          | Indirizzo ip/Host:                      | xxx.xxx.xxx.xxx                      |          |       |                 | 1.000           |                                                                       |                |
| ASSISTENZA         | Inpade/III ISON (ave-                    |                                         |                                      |          |       | 42              | Adobe Acrobat D | 89 KB                                                                 | in the second  |
|                    |                                          | Invio                                   | Definitivo                           | ~        |       | 20              | Adobe Acrobat D | 194 KB                                                                |                |
| -                  |                                          |                                         |                                      |          | 11    | Adobe Acrobat D | 155 KB          | 100                                                                   |                |
|                    |                                          | (agriganiz)                             |                                      |          |       | 25              | Adobe Acrobat D | 429 KB                                                                | The second     |
| COULEGA. Installer |                                          |                                         |                                      |          |       | 25              | Adobe Acrobat D | 318 KB                                                                | 1000           |
|                    | Installazione Note may an                |                                         |                                      |          |       | 26              | Documento di Mi | 12 KB                                                                 | 1.0            |
|                    |                                          |                                         |                                      |          |       | 58              | Documento di Mi | 1.483 KB                                                              |                |
|                    |                                          | 100                                     |                                      |          |       | 58              | Adobe Acrobat D | 903 KB                                                                | 1000           |
|                    |                                          | Cancella log all'avy                    | rio.                                 |          |       | 21              | Adobe Acrobat D | 4.662 KB                                                              |                |
| SVILUPPO           | UESUING SALAVA                           |                                         |                                      |          |       | 05              | Adobe Acrobat D | 2.914 KB                                                              |                |
|                    | Contraction of the local division of the | Cancella log ogni                       | giorni                               |          |       | 54              | Adobe Acrobat D | 3.654 KB                                                              | -              |
|                    |                                          |                                         |                                      |          |       | 26              | Documento di Mi | 9.246 KB                                                              | 1              |
| 2                  | N .                                      |                                         |                                      |          |       | 05              | Adobe Acrobat D | 3.655 KB                                                              |                |
|                    |                                          |                                         |                                      | <i>n</i> |       | 13              | Adobe Acrobat D | 102 KB                                                                |                |
| Denormonyer        | VinteralBloxy (confidenti)               |                                         |                                      |          |       | 48              | Archivio WinRAR | 2.403 KB                                                              | 1.00           |
|                    | · · · · · · · · · · · · · · · · · · ·    |                                         |                                      |          |       | 48              | Archivio WinRAR | 2.453 KB                                                              | ~              |
|                    |                                          | PDF                                     |                                      |          |       |                 |                 | 13 1/8                                                                |                |
| SMB0               | Clianti clia Broblana DAIU<br>catilicati | URA_P.                                  |                                      | mw_telem |       | 10              |                 |                                                                       |                |
|                    |                                          |                                         |                                      |          |       |                 |                 |                                                                       |                |
| II C               | Scrivi qui per eseguire la               | ricerca 📮 🗒                             | 6 😑 🚳 🔛 🤒                            | 🦻 🖿 🖷 💭  | 🤣 📓 🕨 | SYS<br>THEW     | ) x² ∧ •⊡ ¶     | ⊒ q× ¥ 12<br>05/12                                                    | 31<br>1/2018 🖥 |

SI APRIRA' UNA FINESTRA CON LE INFORMAZIONI DA COMPLETARE

MODIFICARE SOLO L'INDIRIZZO IP SOSTITUENDO LE xxx.xxx.xxx CON LA PROPRIA QUARTINA (DEL SERVER AS-400).

|                    | 🌢 666 657 894 - Desktop Remoto                                               |                                |                         |                          |                  |             |            | - 0                               | ×                                                                                                    |
|--------------------|------------------------------------------------------------------------------|--------------------------------|-------------------------|--------------------------|------------------|-------------|------------|-----------------------------------|----------------------------------------------------------------------------------------------------|
| •                  | Sessione C - [24 x 80]<br>File Modifica Visualizza Comunicazioni Azioni Fine | ++→ Schermo inter              | o   🖻 Controllo   🖵 V   | deo [ ៣គិ File Manager ] | 🗐 Chat Supremo 🕻 | Disconnetti | _          | -                                 | ×                                                                                                    |
| Cestino            | o to an so so so so 👬 🚟                                                      | mpostazioni (FATTURAZIONE ELET | TRONICA SolutionDoc 1.0 | )) 1.0.0.1               |                  | - 0         | ×          | Il client remoto non sta utilizza | ndo                                                                                                    |
|                    |                                                                              | Generale Aggiornamenti         |                         |                          |                  |             |            |                                   |                                                                                                    |
|                    |                                                                              | lisername server:              | SYSTHEMA                |                          |                  |             |            | Aggiorna supremo                  | 100                                                                                                    |
| CR AVMO            |                                                                              | Password convert               | ******                  |                          |                  |             |            |                                   |                                                                                                    |
|                    |                                                                              | Password server:               |                         |                          |                  |             |            |                                   |                                                                                                    |
|                    |                                                                              | Nome DSN:                      | AS400                   |                          |                  |             |            |                                   |                                                                                                    |
| <u> </u>           |                                                                              | Indirizzo ip/Host:             | 192.168.9.4             |                          |                  |             |            |                                   |                                                                                                    |
| ASSISTENZA         |                                                                              | Invio                          | Definitivo              |                          | ~                |             |            |                                   |                                                                                                    |
|                    |                                                                              |                                |                         |                          |                  |             |            |                                   | Same                                                                                                    |
|                    |                                                                              |                                |                         |                          |                  |             |            |                                   |                                                                                                    |
|                    |                                                                              |                                | (G)                     |                          |                  |             |            |                                   | and the second                                                                                                 |
| CONTROLL           |                                                                              |                                |                         | <u></u>                  |                  |             |            |                                   | The C                                                                                                    |
|                    |                                                                              |                                |                         |                          |                  |             |            |                                   | 100 C                                                                                                    |
|                    |                                                                              | Cancella log all'avvio         |                         |                          |                  |             |            |                                   | -                                                                                                    |
| SVILUPPO           |                                                                              | e cancella log all'avvio       |                         |                          |                  |             |            |                                   |                                                                                                    |
| - 40               |                                                                              | Cancella log ogni              | giorni                  |                          |                  |             |            |                                   |                                                                                                    |
| E                  |                                                                              |                                |                         |                          |                  |             |            |                                   | the second second second second second second second second second second second second second second second s |
|                    |                                                                              |                                |                         |                          | _                |             |            |                                   |                                                                                                    |
| Contraction of the |                                                                              |                                |                         |                          | 1                |             |            |                                   | Tradest continue                                                                                               |
|                    |                                                                              |                                |                         |                          |                  |             |            |                                   | Contraction of the                                                                                             |
|                    |                                                                              | <b>V</b>                       |                         |                          |                  |             |            |                                   |                                                                                                    |
| SMBI               | MA a Mil                                                                     | ٥                              |                         | 08/002                   |                  | ▶           |            |                                   |                                                                                                    |
|                    | g <sup>ra</sup> (1902 - La sessione i stata avviata correttamente            |                                |                         | 00/002                   |                  |             |            | Samsung C3060FR (192.168.0.222) a | cceso 192."                                                                                                    |
| 1                  |                                                                              |                                |                         |                          |                  |             | INC STREET | Collegamenti 🔨 🙆 🔛 🖗 🗍 05/12/2018 | -                                                                                                    |
| •                  | Scrivi qui per eseguire la ricerca                                           | J H 🕂 (                        | 🌢 🦲 😂 🥹                 | 📓 💁 🏮 🖡                  | I 🕶 📼 👹          | 🧆 🖻 🛙       | V 🔛 🗘      | ᄵ <sup>ᅕ</sup> ᄼᄪᄪᆠᄿ <b>ᇴ</b>     | 12:37<br>5/12/2018                                                                                             |

| W   J ♥) ▼ U   ₹                                                                                                    | Documentol - Microsoft Word (Attivazione del prodotto non riuscita)                                                                                                    | - • ×                                                 |
|----------------------------------------------------------------------------------------------------|----------------------------------------------------------------------------------------------------|-------------------------------------------------------|
| Incolla ∉ Copia formato<br>Appunti rs Carattere                                                                        | Impostazioni (FATTURAZIONE ELETTRONICA SolutionDoc 1.0) 1.0.00     -     -     Cc.     AaBbCcDt     Cambia       Generale     Aggiornamenti     -     -     -     -     -     - | A Trova *<br>a Sostituisci<br>Seleziona *<br>Modifica |
| MODIFICARE SOLO L'INE<br>Pagina: 6 di 6 Parole: 127 3<br>C Scrivi qui per eseguire la ricerca<br>A QUESTO PUNTO PREMER | Username server: SYSTHEMA<br>Password server: ************************************                                                                                              | €<br>* * * * * * * * * * * * * * * * * * *            |
| A Paroles 142 c                                                                                                    |                                                                                                    |                                                       |
| C Scrivi qui per eseguire la ricerca                                                                                   | 차 말 같 않 않 🖌 🔛 💷 🕼 📟 🐨 💷 🗐 🥥 🚰 🐚 🕲 😑 Ġ 🍓 🕂 변                                                                                                    | ♥ 11:13<br>♥ 19/11/2018 ₹                             |

A QUESTO PUNTO PREMERE IL BOTTONE "CREA ODBC" E CLICK SU "SI" ALLA VIDEATA SUCCESSIVA :

A QUESTO PUNTO VERRA' FUORI UN MESSAGGIO PREMERE "OK"

| [₩]   및 키 ▼ び   〒<br>File Home Inserisci Layout di pagina Rifer                                                           | Manuale_installazione_client_FatturazioneElettronica - Microsoft Word (Attivazione del prodotto non riuscita)<br>imenti Lettere Revisione Visualizza                                            | - 🗆 ×                                         |
|----------------------------------------------------------------------------------------------------|----------------------------------------------------------------------------------------------------|-----------------------------------------------|
| Å Taglia     Consolas     9     Import       Incolla     ✓ Copia formato       Ø     Copia formato                        | stazioni (FATTURAZIONE ELETTRONICA SolutionDoc 1.0) 1.0.0.1 – 🗆 ×<br>aBb Cc. AaBb CcDt<br>stazioni (FATTURAZIONE ELETTRONICA SolutionDoc 1.0) 1.0.0.1 –<br>arale Aggiornamenti                  | A Trova *<br>ab ac Sostituisci<br>Seleziona * |
| A QUESTO PUNTO VERR                                                                                                    | sername server:         SYSTHEMA           assword server:                                                                                                    |                                               |
| File Home Inserisci Layout di pag<br>Taglia<br>Consolas * 9<br>Incola © Copia formato<br>Appunti ro<br>Appunti ro<br>Cari | dirizzo ip/Host: 192.168.9.4<br>vio D Editor del Registro di sistema Chiavie valori contenuti in C:\Sys-thema\FatturazioneElettronica\Crea_Dsn_As400.reg inseriti Chiavie valori di sistema. OK | a 🚱                                           |
| A QUESTO PUNTO PR                                                                                                    | Log<br>@ Cancella log all'avvio<br>O Cancella log ogni giorni                                                                                                    |                                               |
|                                                                                                    | Cancella log ogni giorni                                                                                                    | =<br>+<br>+<br>+<br>+                         |
| Pagina: 7 di 11   Parole: 276 3                                                                                           | [] [ [ ] [ ] [ ] [ ] [ ] [ ] [ ] [ ] [                                                                                                    | +<br>12:38<br>05/12/2018                      |

PER VERIFICARE SE TUTTO RISULTA ESSERE GIUSTO PREMERE IL BOTTONE "VERIFICA ODBC"

|               |                                                                                                    |                              |                                       |           |                           | the second        |                    |
|---------------|----------------------------------------------------------------------------------------------------|------------------------------|---------------------------------------|-----------|---------------------------|-------------------|--------------------|
|               |                                                                                                    | 🔜 l 🖸 📙 🖛 l eFatturaSDIAg    | enziadelleEntrate                     |           |                           |                   | - 🗆 🗙              |
| Cestino       | Dettaglifat liquidazion webgate                                                                                                    | Impostazioni (FATTURAZIONE F | ETTRONICA SolutionDoc 1.0) 1.0.0.1    |           | -                         | 1                 | ~ 📀                |
|               |                                                                                                    |                              | LET TRONICA SOLUTION DOC 1.0/ 1.0.0.1 |           |                           | 🗰 Apri 👻 🔠 Se     | eleziona tutto     |
|               |                                                                                                    | Generale Aggiornamenti       |                                       |           |                           | Modifica 🔠 De     | aseleziona tutto   |
|               |                                                                                                    | 111                          | CMCREC                                |           |                           | 🖉 Cronologia 🔡 In | verti selezione    |
| CR_AVIMO      | Catendano Sepanetare ao MCN4                                                                                                    | Osemane server.              | GHCKEG                                |           |                           | Apri              | Seleziona          |
|               |                                                                                                    | Password server:             | *****                                 |           |                           | ✓ Ö Cerca in e    | FatturaSDIAgenzi 🔎 |
|               |                                                                                                    | Nome DSN:                    | AS400                                 |           |                           | Tipo              | Dimensione ^       |
|               |                                                                                                    | Indirizzo in/Host:           | 192 168 9 4                           |           |                           | Adobe Acrobat D   | 89 KB              |
| ASSISTENZ:    | Imperioali Elektrone                                                                                                    | Indinizzo ipprioat.          | 152.100.5.4                           | 0         |                           | Adobe Acrobat D   | 194 KB             |
|               |                                                                                                    | Invio                        | Prova                                 | ~         |                           | Adobe Acrobat D   | 135 KB             |
|               |                                                                                                    |                              |                                       |           |                           | Adobe Acrobat D   | 44 KB              |
|               |                                                                                                    |                              |                                       |           |                           | Adobe Acrobat D   | 429 KB             |
| (()))))       | fastallation Note may                                                                                                    |                              |                                       |           |                           | Adobe Acrobat D   | 318 KB             |
|               |                                                                                                    |                              | Verific                               |           |                           | Documento di Mi   | 12 KB              |
|               |                                                                                                    |                              | a odbc                                |           |                           | Documento di Mi   | 1.483 KB           |
|               |                                                                                                    |                              |                                       |           |                           | Adobe Acrobat D   | 903 KB             |
|               |                                                                                                    | Log                          |                                       |           |                           | Adobe Acrobat D   | 4.662 KB           |
| SAITONSO      | UESUING SAIAVA                                                                                                    | Cancella log all'avvie       | 0                                     |           |                           | Adobe Acrobat D   | 2.914 KB           |
|               | Section in the section of the section of the sectio | 0                            |                                       |           |                           | Adobe Acrobat D   | 3.654 KB           |
| 1             |                                                                                                    | Cancella log ogni            | giorni                                |           |                           | Documento di Mi   | 9.246 KB           |
|               |                                                                                                    |                              |                                       |           |                           | Adobe Acrobat D   | 3.000 KB           |
| Reit-Austiven | GradeWal Bioblema                                                                                                    |                              |                                       |           |                           | Adobe Acrobal D   | 102 KB             |
|               | WhitealBox condition                                                                                                    |                              |                                       |           |                           | Archivio WinRAR   | 2.405 KB           |
|               |                                                                                                    |                              |                                       |           |                           |                   | 50 KD              |
|               |                                                                                                    |                              |                                       |           |                           |                   |                    |
| (1)(10)       |                                                                                                    |                              |                                       |           |                           |                   |                    |
| SIMBU         | Citani dia Problema PATTURA P                                                                                                    | -                            |                                       | mvv_telem | Contraction of the second |                   |                    |
| -             |                                                                                                    |                              |                                       |           |                           |                   |                    |
| ar is         |                                                                                                    |                              |                                       |           | Constant of               |                   |                    |
| = (           | Scrivi qui per eseguire la ricerca                                                                                                    | U 🗄 🕂 🦉                      | ) 🥭 🤤 🐵 📴 💁                           | 🧿 🚍 📑 🔤 🖉 | 🧆 🖻 🚾 📓                   | 🛓 🕺 ^ 🗣 🗄         | I ⊄× ♥ 12:29       |

SE LA CONFIGURAZIONE E' ANDATA BENE VERRA' FUORI UN MESSAGGIO :

# "OK VERIFICA CONNESSIONE EFFETTUATA CON SUCCESSO"

| B Sessione A - [24 x 80]                          |                                  |                                   |                   |           | — 🗆 ×                                           |
|---------------------------------------------------|----------------------------------|-----------------------------------|-------------------|-----------|-------------------------------------------------|
| File Modifica Visualizza Comunicazioni Azioni Fir | nestra ?                         |                                   |                   |           |                                                 |
| 🖸 🖻 🏝 🛲 🛤 🖬 🖬 🐱 💩                                 | 🖬 🍓 🤣                            |                                   |                   |           |                                                 |
|                                                   | 🗱 Impostazioni (FATTURAZIONE ELE | TTRONICA SolutionDoc 1.0) 1.0.0.0 |                   | - 🗆 X     |                                                 |
|                                                   |                                  |                                   |                   |           |                                                 |
|                                                   | Generale Aggiornamenti           |                                   |                   |           |                                                 |
| Immetter                                          | Username server:                 | SYSTHEMA                          |                   |           |                                                 |
| 1=Crea                                            |                                  |                                   |                   |           |                                                 |
| 12=Ges                                            | Password server:                 | ********                          |                   |           |                                                 |
|                                                   | Nome DSN:                        | AS400                             |                   |           |                                                 |
| Pro                                               | Indirizzo in/Host:               | 102 168 9 4                       |                   |           |                                                 |
| Opz ute                                           |                                  | 15211001514                       |                   |           |                                                 |
|                                                   | Invio                            | Definitivo                        | ~                 | /         |                                                 |
| SYS                                               |                                  |                                   |                   |           |                                                 |
|                                                   |                                  |                                   | ×                 |           |                                                 |
|                                                   |                                  |                                   |                   |           |                                                 |
|                                                   |                                  | ok verifica connessione effet     | uata con successo |           |                                                 |
|                                                   |                                  | 4                                 |                   |           |                                                 |
|                                                   | . 100                            |                                   | ОК                |           |                                                 |
|                                                   | Cancella log all'avvio           |                                   |                   |           |                                                 |
|                                                   |                                  |                                   |                   |           |                                                 |
|                                                   | Cancella log ogni                | giorni                            |                   |           |                                                 |
|                                                   |                                  |                                   |                   |           | Fine                                            |
| Parametr                                          |                                  |                                   |                   |           |                                                 |
| ===>                                              |                                  |                                   |                   |           |                                                 |
| F3=Fine                                           |                                  |                                   |                   |           | izio da                                         |
| F17=Iniz                                          |                                  |                                   |                   |           |                                                 |
| E'stato                                           |                                  | orrio atente oro                  |                   |           |                                                 |
|                                                   |                                  |                                   |                   |           |                                                 |
| M <u>A</u> a                                      | A                                |                                   |                   | 10/002    |                                                 |
| 1902 - La sessione Ì stata avviata correttamente  |                                  |                                   |                   |           |                                                 |
| 0 Scrivi qui per eseguire la ricerca              | J 🛱 👬 单                          | 🤕 e 🚳 📓                           | 월 🧿 📄 📑 🖻         | - 😬 🥥 😐 🔛 | x <sup>R</sup> ^ 별 닫 ⊄× ♥ 11:16<br>19/11/2018 🖣 |

| File Home Inserisci Layout di pagina                                               | Riferimenti Lettere Revis                            | ione Visualizza                                                 |           |                                                                                                    | ۵ 😮            |
|------------------------------------------------------------------------------------|------------------------------------------------------|-----------------------------------------------------------------|-----------|----------------------------------------------------------------------------------------------------|----------------|
| Consolas y 9                                                                       | Impostazioni (FATTURAZIONE ELE                       | TTRONICA SolutionDoc 1.0) 1.0.0.1                               | - 🗆 ×     | aBbCc, AgBbCcD                                                                                                    | 🗎 Trova 👻      |
| Incolla<br>G C S = abe x,                                                          | Generale Aggiornamenti                               |                                                                 |           | ottotitolo Enfasi deli Cambia                                                                                                    | ac Sostituisci |
| Appunti G Carat                                                                    |                                                      |                                                                 |           | Still *                                                                                                    | Modifica       |
|                                                                                    | Username server:                                     | SYSTHEMA                                                        |           |                                                                                                    | Ca.            |
|                                                                                    | Password server:                                     | · · · · · · · · · · · · · · · · · · ·                           |           |                                                                                                    | <b>^</b>       |
|                                                                                    | Nome DSN:                                            | AS400                                                           |           |                                                                                                    |                |
|                                                                                    | Indirizzo ip/Host:                                   | 192.168.9.4                                                     |           |                                                                                                    |                |
|                                                                                    | Invio                                                | Definitivo ~                                                    |           |                                                                                                    |                |
| Pegina: 8 di 11 Parole 241 3<br>O Scrivi qui per eseguire la<br>SE TUTTO OK APPARI | Log<br>© Cancella log all'avvio<br>Cancella log ogni | k invio file verso server<br>ok inčezione file dal server<br>ok |           | × •<br>• •<br>• • • •<br>• • • •<br>• • • •<br>• • • •<br>• • •<br>• • •<br>• • •<br>• •<br>• •<br>• •<br>• •<br>• •<br>• •<br>• •<br>• •<br>• •<br>• •<br>• •<br>• •<br>• •<br>• •<br>• •<br>• •<br>• •<br>• •<br>• •<br>• •<br>• •<br>• • •<br>• • •<br>• • • •<br>• • • •<br>• • • •<br>• • • • •<br>• • • • •<br>• • • • • • •<br>• • • • • • • •<br>• • • • • • • • • • • • • • • • • • • • |                |
| Pagina: 9 di 11 Parole: 276 🕉                                                      |                                                      |                                                                 |           | 12:39       x <sup>R</sup> ∧       4×     12:39       05/12/2018                                                                                                    |                |
|                                                                                    |                                                      |                                                                 |           |                                                                                                    | *              |
| SE TUTTO OK APPARIRA'                                                              | UN MESSAGGIO                                         | DEL GENERE:                                                     |           |                                                                                                    | ⊂<br>∓         |
| 4                                                                                  |                                                      | 11                                                              |           |                                                                                                    | •              |
| Pagina: 9 di 11   Parole: 276 🕉                                                    |                                                      |                                                                 |           | 🗐 🛱 🔂 🚡 🗮 197% (•                                                                                                    | -) (+) (+)     |
| O Scrivi qui per eseguire la ricerca                                               |                                                      | 🕹 😂 🐵 🔛 💁 🥥 📑 🖬 🖻                                               | 👹 🧆 🖻 🚾 🖁 | 📓 💭 🕺 🗠 🕾 💭 🗰 🗱 🗘                                                                                                    | 05/12/2018     |

SE "ok invio file verso server" e "ok ricezione file dal server" SIGNIFICA CHE TUTTO E'

CONFIGURATO BENE ALTRIMENTI CHIAMARE LA SYSTHEMA CHE DOVRA' ANALIZZARE IL LOG.

Manuale\_installazione\_client\_FatturazioneElettronica - Microsoft Word (Attivazione del prodotto non riuscita)

- 0 ×

SE TUTTO OK APPARIRA' UN MESSAGGIO DEL GENERE:

👿 🗒 🤊 • ೮ 🗦

| 제   그 명 · 명 / 구<br>File Home Inserisci Layout di pagina                                                                                                    | Manuale_installaz<br>Riferimenti Lettere Revis           | ione_client_FatturazioneElettronica - Microsoft Word (At<br>ione Visualizza | tivazione del prodotto non riuscita) |                                                                   | - 0 ×                                          |
|----------------------------------------------------------------------------------------------------|----------------------------------------------------------|-----------------------------------------------------------------------------|--------------------------------------|-------------------------------------------------------------------|------------------------------------------------|
| Consolas → 9<br>Copia<br>Incolia<br>Consolas → 9<br>Consolas → 9<br>Consolas → 10<br>Consolas → 10<br>C | Impostazioni (FATTURAZIONE ELE<br>Generale Aggiornamenti | TTRONICA SolutionDoc 1.0) 1.0.0.1                                           | – 🗆 × aB                             | bCc, AaBbCcDt                                                     | 👫 Trova 👻<br>alae Sostituisci<br>🔓 Seleziona 👻 |
| Appunti i Carat<br>Incolla de Copia formato<br>Appunti i Carat<br>Copia formato<br>Appunti i Carat                                                                                                    | Username server:<br>Password server:<br>Nome DSN:        | SYSTHEMA                                                                    | En                                   | asi deli v Cambia<br>stili v Cambia<br>stili v Cambia<br>Modifica | Modifica                                       |
|                                                                                                    | Indirizzo ip/Host:<br>Invio                              | 192.168.9.4<br>Definitivo                                                   | ~                                    |                                                                   | <u> </u>                                       |
|                                                                                                    |                                                          |                                                                             |                                      | ¥.                                                                |                                                |
| Pagina: 8 di 11 Parole: 241 🕉                                                                                                    | Cancella log all'avvio     Cancella log ogni             | giorni                                                                      | 3 - 90<br>- 90                       | 0<br>1975 ○ • • • • • • • • • • • • • • • • • •                   |                                                |
| SE TUTTO OK APPARIF                                                                                                    |                                                          |                                                                             |                                      |                                                                   | ¥<br>±<br>0                                    |
| ◀<br>Pagina: 9 di 11 Parole: 276 🐼                                                                                                    |                                                          | III                                                                         |                                      | 🗐 😫 🗟 🚎 🗮 197% (                                                  |                                                |
| 🗄 🔘 Scrivi qui per eseguire la ricerca                                                                                                    |                                                          | 😆 😂 😂 🐼 📝 🧐 🚍                                                               | • = 💓 🐠 🔛                            | ^ ๙ ^ ฃ ⊑ ⊄ ₹                                                     | 12:39                                          |

# A QUESTO PUNTO EFFETTUARE ANCHE "VERIFICA FTP"

| W J ") - U  =                                                                        | Do                                                    | cumento1 - Microsoft Word (Attivazione del | prodotto non riuscita) |          |                               | - 0 ×                                                                                                    |
|--------------------------------------------------------------------------------------|-------------------------------------------------------|--------------------------------------------|------------------------|----------|-------------------------------|----------------------------------------------------------------------------------------------------|
| File Home Inserisci Layout di pagina                                                 | Riferimenti Lettere Revisione                         | Visualizza                                 |                        |          |                               | ۵ 🕜                                                                                                    |
| K Taglia<br>Consolas ▼ 9 ▼ K<br>Incolla<br>Copia<br>Conis farmto<br>Consolas ▼ 9 ▼ K | Impostazioni (FATTURAZIONE ELE                        | ETTRONICA SolutionDoc 1.0) 1.0.0.0         | -<br>-                 |          | c. AaBbCcDi                   | A Trova ×<br>ab Sostituisci                                                                                                    |
| Appunti G Carattere                                                                  | Generale Aggiornamenti                                |                                            |                        |          | stili *                       | Modifica                                                                                                    |
| C Scrivi qui per eseguire la ricerca                                                 | Username server:                                      | SYSTHEMA                                   |                        | <u>و</u> | 고 4× ♥ 11:11<br>19/11/2018 ₹1 | C3                                                                                                    |
|                                                                                      | Password server:                                      | *****                                      |                        |          |                               |                                                                                                    |
| MODIFICARE SOLO L'IND                                                                | Nome DSN:                                             | AS400                                      |                        | EI       | R AS-400).                    |                                                                                                    |
|                                                                                      | Indirizzo ip/Host:                                    | 192.168.9.4                                |                        |          |                               |                                                                                                    |
|                                                                                      | Invio                                                 | Definitivo                                 | ~                      |          |                               |                                                                                                    |
| Pagina: 6 di 6   Parote: 127   🕉  <br>🖶 💽 Scrivi qui per eseguire la ricerca         | Log<br>© Cancella log all'avvio<br>© Cancella log agi | gioni                                      |                        |          | 3 급 글 目 197% ○<br>^           | ×<br>*<br>•<br>•<br>•<br>•<br>•<br>•<br>•<br>•<br>•<br>•<br>•<br>•<br>•                                                                                                    |
| A QUESTO PUNTO PREMERE                                                               |                                                       |                                            |                        |          | :                             |                                                                                                    |
|                                                                                      |                                                       |                                            | Salva<br>e<br>chiudi   |          |                               | *<br>1<br>0<br>3                                                                                                    |
| <b>۱</b>                                                                             |                                                       |                                            |                        |          |                               | •                                                                                                    |
| Pagina: 6 di 8 Parole: 200 🥸                                                         |                                                       |                                            |                        | -        | 197%                          | $\bigcirc \longrightarrow \bigcirc \bigcirc \bigcirc \bigcirc \bigcirc \bigcirc \bigcirc \bigcirc \bigcirc \bigcirc \bigcirc \bigcirc \bigcirc \bigcirc \bigcirc \bigcirc \bigcirc \bigcirc$ |
| 0 Scrivi qui per eseguire la ricerca                                                 | J 🗄 🕂 🧉                                               | ) 🥭 😑 🚳 📝 🧕                                | 🖻 📑 🔤 🖳 🦉              |          | x <sup>A</sup> ^ ╘╸┠╴ᡧ᠈       | * 19/11/2018                                                                                                    |

# ULTIMO PASSAGGIO SARA' QUELLO DI SALVARE I DATI MEDIANTE IL TASTO "SALVA E CHIUDI"

# ORA PREMERE OK

| W  🛃 "? ▪ U  =                                                                                                    | Documento1 - Microsoft Word (Attivazione del prodotto non riuscita)                                                                                                | - 0 ×                                                |
|----------------------------------------------------------------------------------------------------|----------------------------------------------------------------------------------------------------|------------------------------------------------------|
| File Home Inserisci Layout di pagina                                                                                                    | liferimenti Lettere Revisione Visualizza                                                                                                    | ۵ 🕜                                                  |
| Incollas     ✓     9     ✓     ↓       Copia     ✓     G     C     S     ✓ abs     x, x <sup>3</sup> Appunti     r <sub>x</sub> Carattere | Generale Aggiornamenti                                                                                                    | A Trova ▼<br>ambia<br>tili ▼ Seleziona ▼<br>Modifica |
| Pogina: 6 di 6   Parole: 127   🕉  <br>E O Scrivi qui per eseguire la ricerca                                                              | Username server:         SYSTHEMA           Password server:         **********           Nome DSN:         AS400           Indirizzo ip/Host:         192.168.9.4 | •<br>•<br>•<br>•<br>•                                |
| A QUESTO PUNTO PREMER                                                                                                    | Invio Definitivo   Invio Definitivo  Gestione fatturazione elettronica  Salvataggio effettuato con successol  Log  Cancella log all'avvio Cancella log ogni giorni | 11:36<br>9/11/2018                                   |
|                                                                                                    |                                                                                                    | × 4<br>4<br>0<br>8                                   |
| •                                                                                                    |                                                                                                    |                                                      |
| Pagina: 9 di 9 Parole: 212 🎸                                                                                                    |                                                                                                    | 197% — +                                             |
| O Scrivi qui per eseguire la ricerca                                                                                                    | u u u u u u u u u u u u u u u u u u u                                                                                                    | 1 ⊄× ♥ 11:38<br>1 ⊄× ♥ 19/11/2018 🖣                  |

## CONFERMARE IL MESSAGGIO SUCCESSIVO PREMENDO SU "SI"

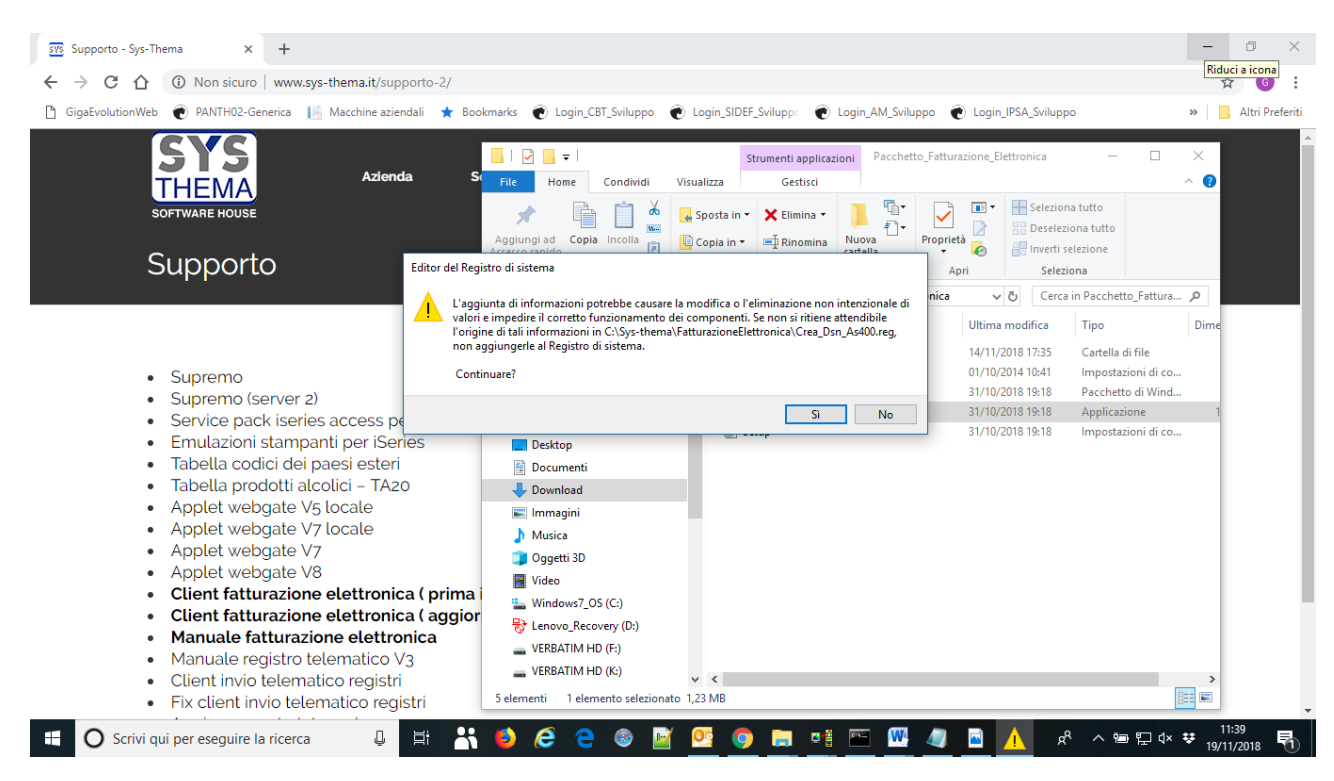

# CONFERMARE PREMENDO CON "OK".

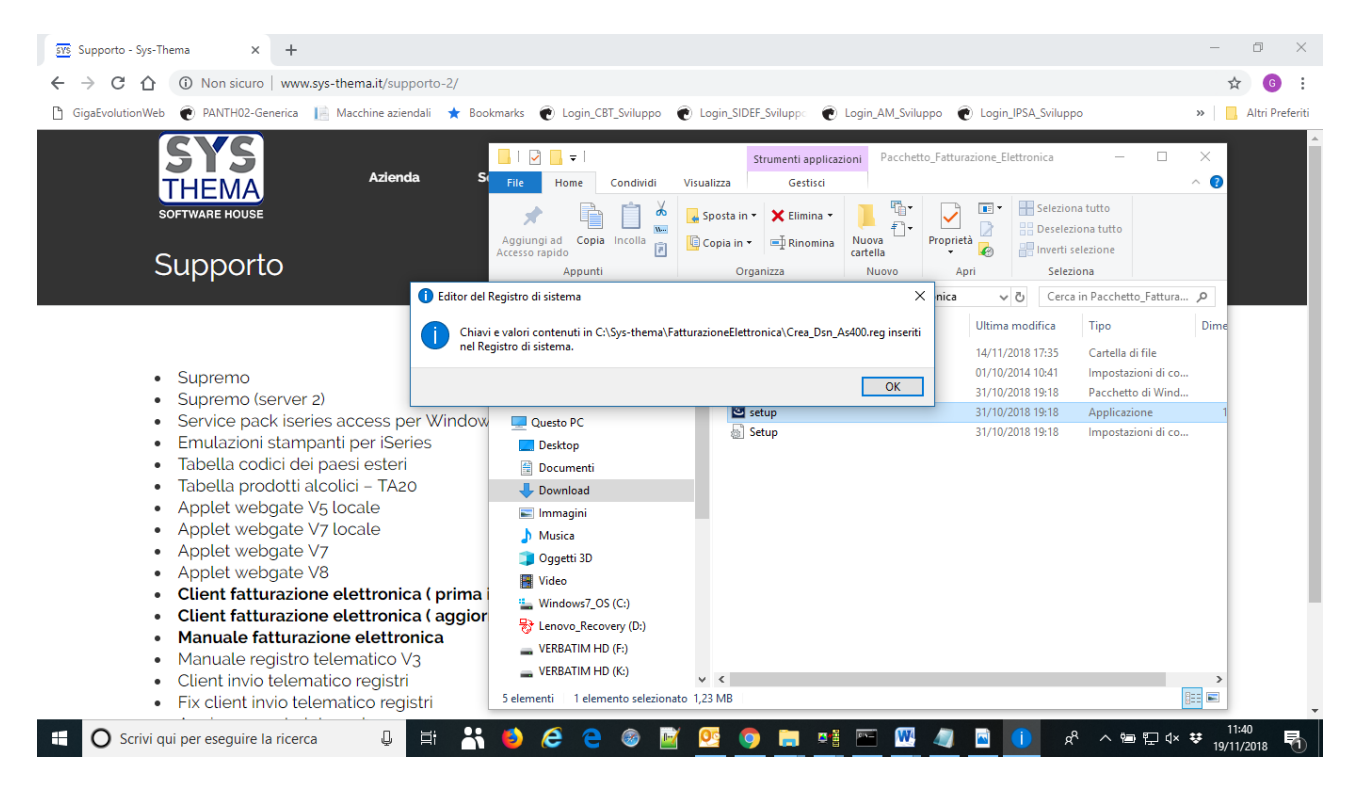

#### NEL CASO SI VERIFICASSERO ERRORI CHIAMATE LA SYS-THEMA O MANDATE UN MESSAGGIO ALLA MAIL:

supporto@sys-thema.it